# BerryRemote 1.00 Installation Instructions

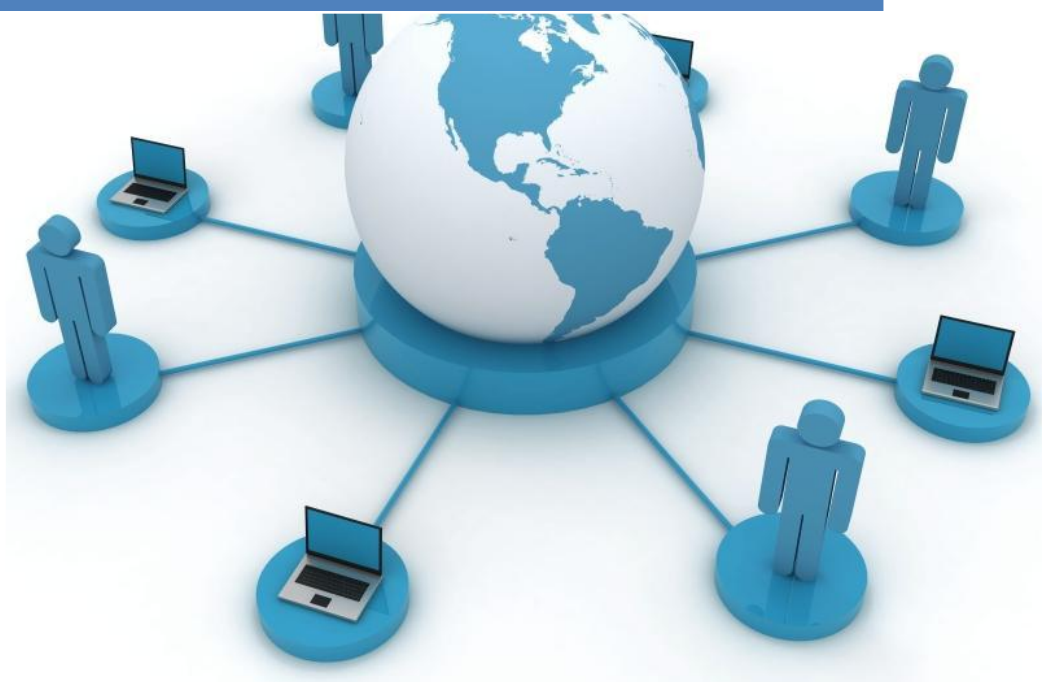

For external employees Doc.Version 1.00 29.07.2014 FIIN1 dept.

| С | ontent | S                                                                      |    |
|---|--------|------------------------------------------------------------------------|----|
|   | 1.     | Introduction                                                           | 3  |
|   | 1.1.   | Comment                                                                | 3  |
|   | 1.2.   | Possible installation versions                                         | 3  |
|   | 1.3.   | Installation file                                                      | 3  |
|   | 1.3.1. | Softwareversion                                                        | 3  |
|   | 1.4.   | Hardware requirements for 32 + 64 bit operating systems                | 4  |
|   | 2.     | Junos Pulse Client                                                     | 4  |
|   | 2.1.   | Installation using command lines                                       | 4_ |
|   | 2.2.   | Installation with ADDLOCAL – install. parameter                        | 5  |
|   | 2.3.   | Start of the Junos Pulse installation                                  | 5  |
|   | 2.4.   | User Account Control                                                   | 5  |
|   | 2.5.   | Junos Pulse: Deactivate program start                                  | 6  |
|   | 2.6.   | Deactivation and restart of Junos Pulse                                | 6  |
|   | 2.7.   | Junos connection window view with the dialing profiles                 | 7  |
|   | 2.8.   | Program list after installation and reorganisation                     | 7  |
|   | 2.9.   | Completion of the installation                                         | 8  |
|   | 2.10.  | Important configuration settings                                       | 8  |
|   | 2.11.  | Junos Pulse Client uninstallation                                      | 8  |
|   | 3.     | RSA – Client (SecurID token software) (If ZF Network access necessary) | 9  |
|   | 3.1.   | "RSA SecurID" – installation                                           | 9  |
|   | 3.2.   | Selection of order region                                              | 10 |
|   | 3.3.   | Confirmation of license agreement                                      | 10 |
|   | 3.4.   | Confirmation of the standard installation                              | 10 |
|   | 3.5.   | User Account Control                                                   | 11 |
|   | 3.6.   | Installation started                                                   | 11 |
|   | 3.7.   | Start RSA – soft token – program                                       | 11 |
|   | 3.8.   | Completion of the installation                                         | 12 |
|   | 3.9.   | Important configuration settings                                       | 12 |
|   | 3.10.  | Completion of the Program list                                         | 12 |
|   | 3.11.  | "RSA SecurID" uninstallation                                           | 12 |
|   | 4.     | WINDOWS 7 – MTU setting (Not mandatory)                                | 13 |
|   | 4.1.   | Determining adapter settings                                           | 13 |
|   | 4.2.   | Modify MTU                                                             | 13 |
|   | 5.     | WINDOWS 7 – Installation Certificates (Not mandatory)                  | 14 |

#### 1. Introduction

Target group of the application are external users. This document describes the installation and setup of the standard parameters for Remote access client "BerryRemote" to connect to the Network of Boge Elastmetall GmbH <u>and</u> if necessary also to the ZF Network via "ZF Net Remote" with additional links.

Operation, expanded configuration, and troubleshooting are explained in the current operating instructions.

#### 1.1. Comment

Attention: The software must be installed "as administrator"! Other VPN-Clients must be de-installed prior to the installation. Previous program versions must be de-installed prior to the installation. The computer must be restarted after the installation.

#### **1.2.** Possible installation versions

The software clients are compatible with Windows 7 32/64 (SP1).

#### Windows 7 32/64 bit (SP1)

Junos Pulse 32 / RSA 32 / 64bit 64bit

#### **1.3.** Installation file

The software is the same for all domains. The respective current version of the software is provided with the packet request. Please copy the file below and unzip to e.g. c:\Ablage

>>> BerryRemote\_V1.01\_Externs.zip

#### Comment:

These instructions and its screenshots were created using a 64bit WIN7 system.

#### **1.3.1. Softwareversion**

- Junos Pulse 5.0.4.1.44471
- RSA SecureID Token 4.1.1.836

# 1.4. Hardware requirements for 32 + 64 bit operating systems

- Minimum 1 GB with Windows XP; 2GB with Windows 7
- Minimum 1 GHz CPU
- Minimum 4 GB available hard drive space

# 2. Junos Pulse Client

SSL VPN client for dialing into the Telekom ZF-Juniper-SSL system

#### Software and setup files

| 32 bit Systeme:    | j-pulse-win-5.0r4.1-b47117-32bitinstaller.msi |
|--------------------|-----------------------------------------------|
| 64 bit Systeme:    | j-pulse-win-5.0r4.1-b47117-64bitinstaller.msi |
| 32+64 bit systems: | ZFNR_Berry.jnprpreconfig                      |

A ready-to-install Junos Pulse client must be installed via CMD command lines for embedding the prepared configuration file<sup>1)</sup> and parameterization<sup>2)</sup>, see following information.

Prior to this, the required files: Junos Pulse, MS-Installer (respective operating system), and Junos configuration should have been placed in the corresponding directory (here, for example, c:\Ablage).

# 2.1. Installation using command lines

Open a command line via the Start  $\rightarrow$  Run menu. Then enter the CMD command. In the open command line, enter one of the following commands, depending on the operating system.

### <u>WIN 7 64</u><sup>3</sup>

```
msiexec /i C:\Ablage\j-pulse-win-5.0r4.1-b47117-64bitinstaller.msi
CONFIGFILE=C:\Ablage\ZFNR_Berry.jnprpreconfig ADDLOCAL=PulseSA /qb
```

#### WIN 7 32<sup>3</sup>

msiexec /i C:\Ablage\j-pulse-win-5.0r4.1-b47117-32bitinstaller.msi CONFIGFILE=C:\Ablage\ZFNR\_Berry.jnprpreconfig ADDLOCAL=PulseSA /qb

- <sup>1)</sup> ZFNR Berry.jnprpreconfig EMEA/AMERICA/APA dialing profiles
- <sup>2)</sup> ADDLOCAL=PulseSA /qb Connection window view reduced to dialing profiles
- <sup>3)</sup> To avoid typos an additional bat-file "Berry\_Externs.bat" is included in the zip file to install the Junos Pulse. Please start this file instead of the above CMD- line entry.

# **2.2.** Installation with ADDLOCAL – install. parameter

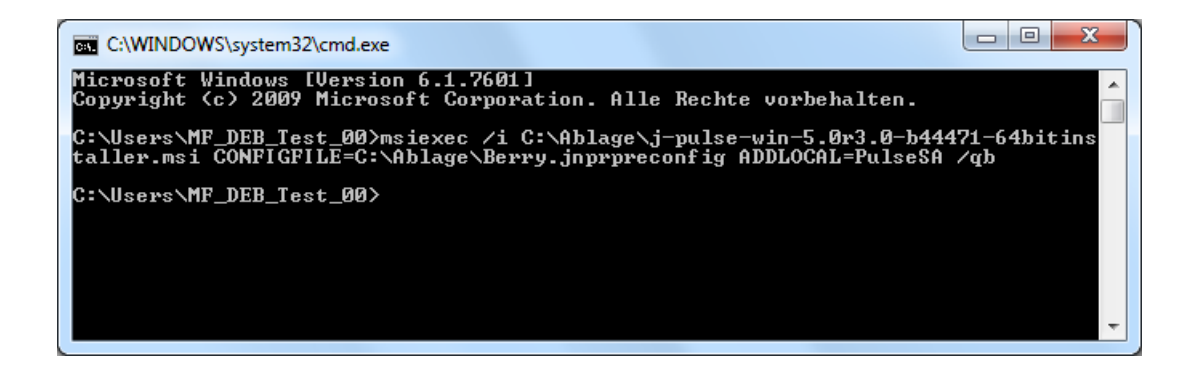

# 2.3. Start of the Junos Pulse installation

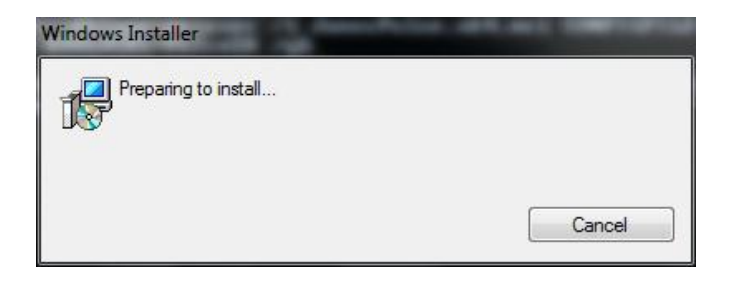

### 2.4. User Account Control

Installation begins after switch to admin context

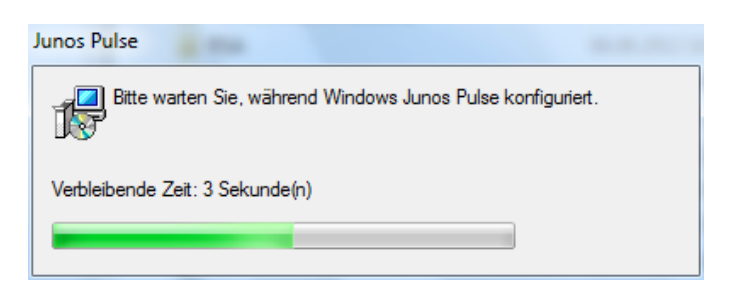

#### NOTE:

During the installation, the Ethernet connection is temporarily disrupted due to the installation and the incorporation of a virtual network adapter, in order to integrate the virtual network adapter!!!

#### 2.5. Junos Pulse: Deactivate program start

Reason for deactivation: The Junos Pulse client exists in the current version and an autoupdate is not required. Later updates are effected by means of manual subsequent installations.

Remove following entry in the auto-run registration of the Windows registration:

#### For 64 bit systems:

[Computer\HKEY\_LOCAL\_MACHINE\SOFTWARE\Wow6432Node\Microsoft\Windows\ CurrentVersion\Run] Junos Pulse = C:\Program Files (x86)\Common Files\ Juniper Networks\JamUI\Pulse.exe -tray

#### For 32 bit systems:

[Computer\HKEY\_LOCAL\_MACHINE\SOFTWARE\Microsoft\Windows\ CurrentVersion\Run] JunosPulse=C:\Program Files\Common Files\Juniper Networks\JamUI\Pulse.exe -tray

Background: The Junos Pulse would occupy the SysTray already at Windows start, which is not desired and impedes operation.

# 2.6. Deactivation and restart of Junos Pulse

After the installation the Junos Pulse client is active in the tray bar. After Windows reboot the Junos Pulse client does not start automatically and cannot launched from tray bar in this state.

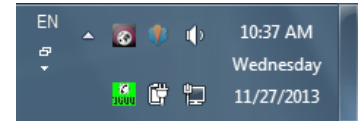

The Junos Pulse client can now be opened for initializing the first VPN-client connection by using the corresponding program icon under start  $\rightarrow$  programs  $\rightarrow$  Junos Pulse.

# 2.7. Junos connection window view with the dialing profiles

- Three BerryRemote (CSR-Boge) and
- Four ZF Net Remote dialing profiles

| RULSE                                                      | _ ×     |
|------------------------------------------------------------|---------|
| <u>F</u> ile <u>H</u> elp                                  |         |
| Connections                                                | + / x)  |
| >ZF-EMEA<br>Disconnected                                   | Connect |
| >ZF-AMERICA<br>Disconnected                                | Connect |
| >ZF-APA<br>Disconnected                                    | Connect |
| >ZF-SEED-DOWNLOAD<br>Disconnected                          | Connect |
| CSR-Boge- EMEA<br>Disconnected                             | Connect |
| CSR-Boge-AME<br>Disconnected                               | Connect |
| CSR-Boge-APA<br>Disconnected                               | Connect |
|                                                            | ]       |
| © 2010-2014 Juniper Networks, Inc.<br>All rights reserved. | Close   |

# 2.8. Program list after installation and reorganisation

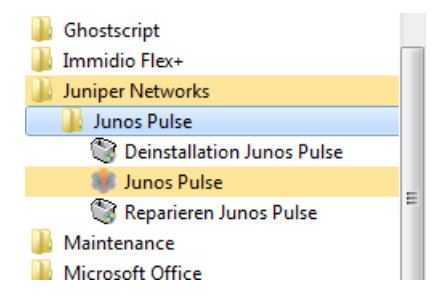

- Create a folder named "BerryRemote" in All Programs
- Copy the Link "Junos Pulse" to the folder
- Copy the "ZF Net Remote Berry Short Reference EN 1.00.pdf" from c:\Ablage to the folder
- Delete folder "Junos Pulse" with all files

#### Similar view with different pdf name:

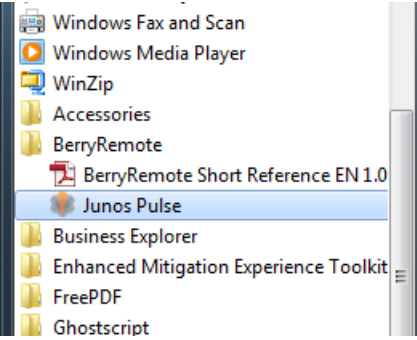

# 2.9. Completion of the installation

# The computer must be rebooted once after completion of the installation.

# 2.10. Important configuration settings

The following registry keys are added by installing the .Reg files in the Windows registry. To install Admin rights are required. In general, a double-click on the file is sufficient to enter the registration key.

Operating System .reg file WIN 7 64 -

### 2.11. Junos Pulse Client uninstallation

To uninstall administrator rights are required. The uninstallation via the Control Panel is necessary even when a software update or a reinstall is necessary.

# The computer must be rebooted once after completion of the uninstallation.

9

#### 3. RSA – Client (SecurID token software)

The RSA Client software is need if you need access to ZF Friedrichshafen AG (ZF).

The "SecurID Token" program saves and manages the soft token. The soft token is required for 2-factor SSL VPN authentication to access to the ZF Network. In order to initialize the token, a seed file is needed, which is securely saved in the RSA client and personalizes this application by tying it to the user.

The automation version of the "SecurID Token" software is installed, i.e. the currently generated token can be prompted and accepted during login by the "Junos Pulse SSL VPN client" via a corresponding application interface.

#### Software and setup files

32+64 bit systems: RSASecurIDTokenAuto411.msi

#### 3.1. "RSA SecurID" – installation

<u>NOTE</u>: Installation of the RSA SecurID client is executed in admin context! Before installation please uninstall old software versions (<u>Refer chapter 3.9</u>).

Installation start of the automation version.

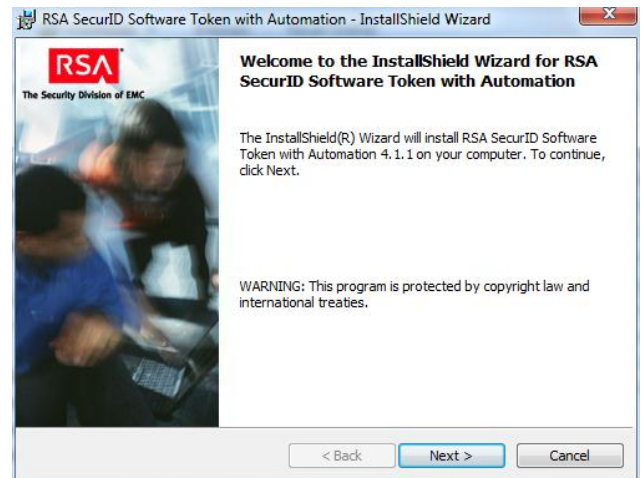

# **3.2.** Selection of order region

| Place of Origin<br>Select the country from which you ordered the software.                                                                                    | RSA<br>The Security Division of EMC |
|----------------------------------------------------------------------------------------------------|-------------------------------------|
| Select Region:                                                                                                    |                                     |
| You ordered this RSA product from North America, South<br>America, or People's Republic of China (excluding Hong<br>Kong).                                    |                                     |
| You ordered this RSA product from Europe, Africa, or Asia<br>Pacific (including Hong Kong, but excluding the remainder of<br>the People's Republic of China). | F                                   |
| InstallShield < Back Next >                                                                                                    | Cancel                              |

# 3.3. Confirmation of license agreement

| RSA SecurID Software Token with Automation - Install Wizard                                                                                                    | ×                                         |
|----------------------------------------------------------------------------------------------------|-------------------------------------------|
| License Agreement<br>Read the following license agreement carefully.                                                                                                 | The Security Division of EMC              |
| LICENSE AGREEMENT                                                                                                    | <b>^</b>                                  |
| *** IMPORTANT INFORMATION - PLEASE<br>CAREFULLY ***<br>This Software contains computer programs and othe<br>material and information, the use of which is subject to | READ<br>er proprietary<br>and expressly - |
| <ul> <li>I accept the terms in the license agreement</li> <li>I do not accept the terms in the license agreement</li> </ul> InstallShield                            | Print                                     |
| < Back Next >                                                                                                    | Cancel                                    |

# 3.4. Confirmation of the standard installation

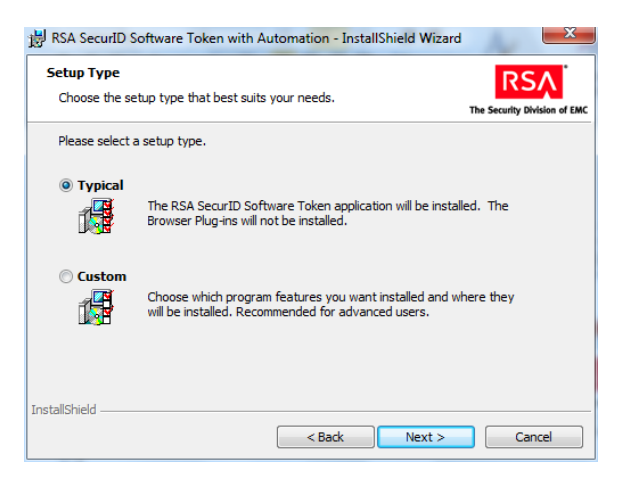

### 3.5. User Account Control

#### Switching to admin context

| 岗 RSA SecurID Software Token with Automation - InstallShield Wizar                            | d 💌                          |
|-----------------------------------------------------------------------------------------------|------------------------------|
| Ready to Install the Program<br>The wizard is ready to begin installation.                    | The Security Division of EMC |
| Click Install to begin the installation.                                                      |                              |
| If you want to review or change any of your installation settings, dick B<br>exit the wizard. | ack. Click Cancel to         |
|                                                                                               |                              |
|                                                                                               |                              |
|                                                                                               |                              |
|                                                                                               |                              |
|                                                                                               |                              |
|                                                                                               |                              |
| InstallShield                                                                                 |                              |
| < Back                                                                                        | Cancel                       |

# 3.6. Installation started

| 😸 RSA Secu             | rID Software Token with Automation - InstallShield Wizard 🛛 💷 💷 🗮                                                                 |
|------------------------|----------------------------------------------------------------------------------------------------|
| Installing<br>The prog | RSA SecurID Software Token with Automation<br>ram features you selected are being installed.<br>The Security Division of EMC      |
| P                      | Please wait while the InstallShield Wizard installs RSA SecurID Software<br>Token with Automation. This may take several minutes. |
|                        | Status:                                                                                                    |
|                        | Updating component registration                                                                                                   |
|                        |                                                                                                    |
|                        |                                                                                                    |
|                        |                                                                                                    |
|                        |                                                                                                    |
|                        |                                                                                                    |
|                        |                                                                                                    |
|                        |                                                                                                    |
|                        |                                                                                                    |
| InstallShield —        |                                                                                                    |
|                        | < Back Next > Cancel                                                                                                    |

# 3.7. Start RSA – soft token – program

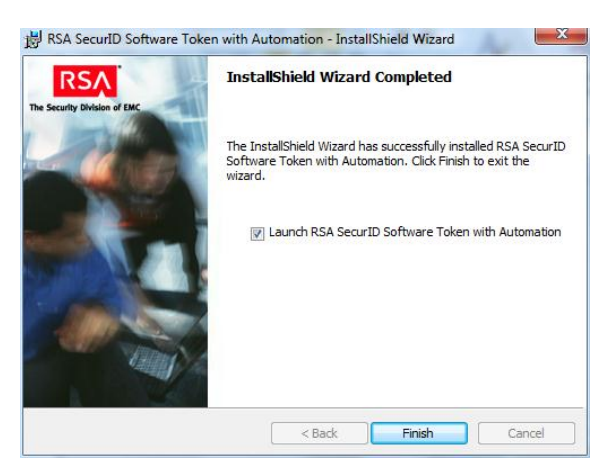

### **3.8.** Completion of the installation

The installation can be aborted at the prompting of the token. The soft token seed is uploaded to the computer by the user at a later step of the process. The software has been completely installed, also after the abort.

# 3.9. Important configuration settings

The following registry keys are added by installing the .Reg files in the Windows registry. To install Admin rights are required. In general, a double-click on the file is sufficient to enter the registration key.

| Operating System | <u>.reg file</u>       |
|------------------|------------------------|
| WIN 7 32         | ZFNRKey32_Ext_1.xx.reg |
| WIN 7 64         | ZFNRKey64_Ext_1.xx.reg |

The settings will cause:

- The software "RSA SecureID token" is called up on the foreground.
- In the software "RSA SecureID token" the URL for the seed is permanently Download entered.

# **3.10.** Completion of the Program list

Move the link "RSA SecurID Token" to folder BerryRemote in the start menue.

### 3.11. "RSA SecurID" uninstallation

To uninstall administrator rights are required. The uninstallation via the Control Panel is necessary even when a software update or a reinstall is necessary. A reboot after installation is not required.

#### 4. WINDOWS 7 – MTU setting

# Installation NOT mandatory: The settings are need in some cases if network recources cannot reach **(local admin rights required)**

The most secure method is the establishment of a smaller MTU directly at the connection partners. With Windows 7, this can be achieved with the help of the **NETSH.EXE** command line instruction. For this, a prompt as administrator is started. In the [Start] menu, CMD.EXE is entered into the text field and started by pressing the CTRL+SHIFT and Enter keys. Thereafter it is determined which network adapters exist and which index they possess.

#### 4.1. Determining adapter settings

>> netsh.exe interface ipv4 show interfaces

One receives a list of the network adapters existing in the system

| ldx | Met | MTU     | State     | Name                          |
|-----|-----|---------|-----------|-------------------------------|
|     |     |         |           |                               |
| 1   | 50  | 1400 co | onnected  | Loopback Pseudo-Interface 1   |
| 11  | 5   | 1400 di | sconnecte | d Wireless Network Connection |
| 12  | 20  | 1500 cc | onnected  | Local Area Connection         |

#### 4.2. Modify MTU

Then set the required MTU size for the network adapter handling the connection, e.g. for Idx 1: >> netsh interface ipv4 set subinterface interface=1 mtu=1280 store=persistent

If the MTU must be modified for all connections: netsh interface ipv4 set subinterface interface=1 mtu=1280 store=persistent netsh interface ipv4 set subinterface interface=11 mtu=1280 store=persistent netsh interface ipv4 set subinterface interface=12 mtu=1280 store=persistent

The option store=persistent ensures that the setting is preserved, also after a restart. The change is effective immediately.

| ldx | Met | MTU     | State     | Name                          |
|-----|-----|---------|-----------|-------------------------------|
|     |     |         |           | ·····                         |
| 1   | 50  | 1280 co | onnected  | Loopback Pseudo-Interface 1   |
| 11  | 5   | 1280 di | sconnecte | d Wireless Network Connection |
| 12  | 20  | 1280 co | onnected  | Local Area Connection         |

I believe that only Idx 11+12 must be modified for ZF. The **Idx** index is potentially different. **Source of the basic settings: Internet** 

#### 5. WINDOWS 7 – Installation Certificates

Installation NOT mandatory: The settings are need in some cases if the gateway ask for certificates.

For Activation and SSL.VPN-Connection ZFNR-Client needs following Certificates at Windows Client System, have to install additive according to certain Certificate error messages.

Check of Certificates can be done with IE-Browser menu under [Tools – Internet options – Content – Certificates in Certificates-Store : "Trusted Root Certification Authorities" and "Intermediate Certification Authorities"].

- DigiCert High Assurance EV Root CA
- DigiCert SHA2 High Assurance Server CA
- RSA Authentication Manager Root CA

Certificates can be found under "C:\Ablage" (s. <u>section 1.3</u>) and can be installed as follows, if required.

- a. Certificate Files:
  - DigiCertHighAssuranceEVRootCA.cer
  - DigiCertSHA2HighAssuranceServerCA.cer
  - RSAAuthenticationManagerRootCA.cer
- b. Install both Certificates each with double click to
  - DigiCertHighAssuranceEVRootCA.cer

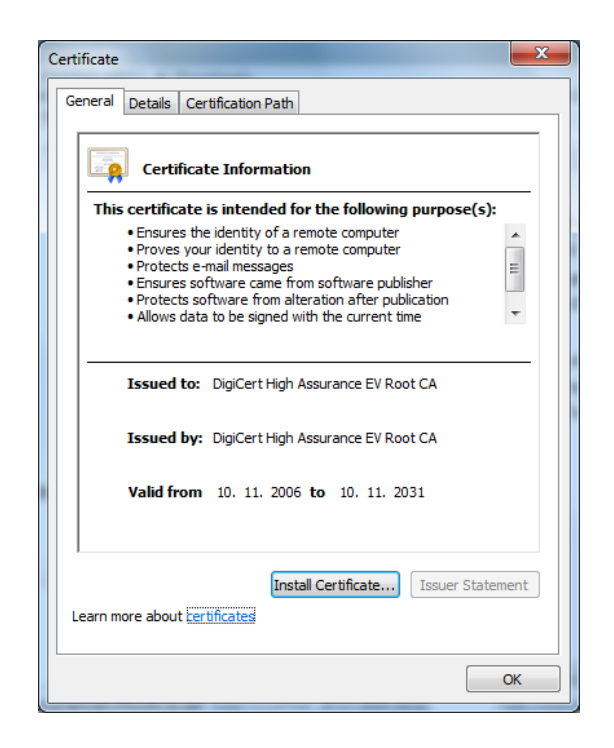

• DigiCertSHA2HighAssuranceServerCA.cer

| Certificate 83                                                                                                    |  |  |  |  |  |  |
|----------------------------------------------------------------------------------------------------|--|--|--|--|--|--|
| General Details Certification Path                                                                                |  |  |  |  |  |  |
| Certificate Information                                                                                           |  |  |  |  |  |  |
| This certificate is intended for the following purpose(s):                                                        |  |  |  |  |  |  |
| Ensures the identity of a remote computer     Proves your identity to a remote computer     All issuance policies |  |  |  |  |  |  |
| * Refer to the certification authority's statement for details.                                                   |  |  |  |  |  |  |
| Issued to: DigiCert SHA2 High Assurance Server CA                                                                 |  |  |  |  |  |  |
| Issued by: DigiCert High Assurance EV Root CA                                                                     |  |  |  |  |  |  |
| Valid from 22, 10, 2013 to 22, 10, 2028                                                                           |  |  |  |  |  |  |
| Install Certificate) Issuer Statement                                                                             |  |  |  |  |  |  |
| ОК                                                                                                    |  |  |  |  |  |  |

• RSA Authentication Manager Root CA.cer

| Certificate                                                                                                    |
|----------------------------------------------------------------------------------------------------|
| General Details Certification Path                                                                                                    |
| Certificate Information                                                                                                    |
| This certificate is intended for the following purpose(s): <ul> <li>All issuance policies</li> <li>All application policies</li> </ul> |
| Issued to: RSA Authentication Manager Root CA                                                                                          |
| Issued by: RSA Authentication Manager Root CA                                                                                          |
| Valid from 22. 08. 2012 to 01. 01. 2037                                                                                                |
| Install Certificate) Issuer Statement Learn more about certificates                                                                    |
| ОК                                                                                                    |

Install process after particular Click to [Install Certificate...]-Button:

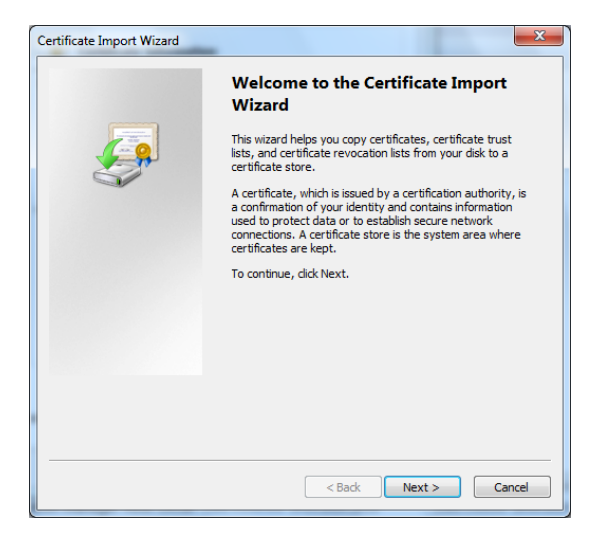

#### **Attention !** Following both Certificates have to assign into Certificates-Store: "Trusted Root Certification Authorities"

- DigiCert High Assurance EV Root CA
- RSA Authentication Manager Root CA

| Certificate stores are system areas where certificates are kep                                                                                                    | ot.                       |
|----------------------------------------------------------------------------------------------------|---------------------------|
| Windows can automatically select a certificate store, or you co<br>the certificate.                                                                                                    | an specify a location for |
| O Automatically select the certificate store based on the terminate of the select the certificate store based on the terminate of the select select the select select s | type of certificate       |
| Place all certificates in the following store                                                                                                    |                           |
| Certificate store:                                                                                                    |                           |
| Trusted Root Certification Authorities                                                                                                    | Browse                    |
|                                                                                                    |                           |
|                                                                                                    |                           |
|                                                                                                    |                           |
|                                                                                                    |                           |
| rn more about <u>certificate stores</u>                                                                                                    |                           |
|                                                                                                    |                           |
|                                                                                                    |                           |
|                                                                                                    |                           |
|                                                                                                    |                           |

#### Attention !

Following Certificate has to assign into Certificates-Store:

"Intermediate Certification Authorities"

• DigiCert SHA2 High Assurance Server CA

| Certificate Store<br>Certificate stores are s | system areas where certificates are kept.                                         |
|-----------------------------------------------|-----------------------------------------------------------------------------------|
|                                               |                                                                                   |
| Windows can automati<br>the certificate.      | cally select a certificate store, or you can specify a location for               |
| O Automatically se                            | ect the certificate store based on the type of certificate                        |
| Place all certification                       | ates in the following store                                                       |
| Certificate store                             | e:                                                                                |
| Intermediate C                                | Pertification Authorities Browse                                                  |
| Learn more about <u>certificat</u>            | <u>e stores</u>                                                                   |
|                                               | < Back Next > Cancel                                                              |
|                                               |                                                                                   |
| ertificate Import Wizard                      | X                                                                                 |
|                                               |                                                                                   |
|                                               | Completing the Certificate Import<br>Wizard                                       |
|                                               | The certificate will be imported after you click Finish.                          |
|                                               |                                                                                   |
| -                                             | rou nave specified the following settings:                                        |
|                                               | Certificate Store Selected by User Trusted Root Certifica                         |
|                                               | Certificate Store Selected by User Trusted Root Certifica<br>Content Certificate  |
|                                               | Certificate Store Selected by User Trusted Root Certifica<br>Content Certificate  |
|                                               | Certificate Store Selected by User Trusted Root Certificat<br>Content Certificate |
|                                               | Certificate Store Selected by User Trusted Root Certifica<br>Content Certificate  |
|                                               | Certificate Store Selected by User Trusted Root Certificat Content Certificate    |
|                                               | Certificate Store Selected by User Trusted Root Certificat<br>Content Certificate |
|                                               | Certificate Store Selected by User Trusted Root Certificat<br>Content Certificate |
|                                               | Certificate Store Selected by User Trusted Root Certificat<br>Content Certificate |
|                                               | Certificate Store Selected by User Trusted Root Certificat<br>Content Certificate |
|                                               | Certificate Store Selected by User Trusted Root Certificate Content Certificate   |

| Cer | tificate Import Wizard     | 23 |
|-----|----------------------------|----|
|     | The import was successful. |    |
|     | ОК                         |    |